# TEKNISA TRAINING

# **Estoque Web** Tipo de Retirada

**JULHO 2023** 

ESTWEB03V2

# Sumário

| 1.<br>2.<br>3. | V<br>O<br>T | isão<br>bjet<br>ipo | o ge<br>tivo<br>de | eral.<br>Reti | irad | la | <br> | ••••• | <br> | <br>••••• | <br> | <br> | <br> | 04<br>05<br>06 |  |
|----------------|-------------|---------------------|--------------------|---------------|------|----|------|-------|------|-----------|------|------|------|----------------|--|
|                |             |                     |                    |               |      |    |      |       |      |           |      |      |      |                |  |
|                |             |                     |                    |               |      |    |      |       |      |           |      |      |      |                |  |
|                |             |                     |                    |               |      |    |      |       |      |           |      |      |      |                |  |
|                |             |                     |                    |               |      |    |      |       |      |           |      |      |      |                |  |
|                |             |                     |                    |               |      |    |      |       |      |           |      |      |      |                |  |
|                |             |                     |                    |               |      |    |      |       |      |           |      |      |      |                |  |
|                |             |                     |                    |               |      |    |      |       |      |           |      |      |      |                |  |
|                |             |                     |                    |               |      |    |      |       |      |           |      |      |      |                |  |
|                |             |                     |                    |               |      |    |      |       |      |           |      |      |      |                |  |
|                |             |                     |                    |               |      |    |      |       |      |           |      |      |      |                |  |
|                |             |                     |                    |               |      |    |      |       |      |           |      |      |      |                |  |
|                |             |                     |                    |               |      |    |      |       |      |           |      |      |      |                |  |
|                |             |                     |                    |               |      |    |      |       |      |           |      |      |      |                |  |
|                |             |                     |                    |               |      |    |      |       |      |           |      |      |      |                |  |
|                |             |                     |                    |               |      |    |      |       |      |           |      |      |      |                |  |
|                |             |                     |                    |               |      |    |      |       |      |           |      |      |      |                |  |
|                |             |                     |                    |               |      |    |      |       |      |           |      |      |      |                |  |
|                |             |                     |                    |               |      |    |      |       |      |           |      |      |      |                |  |
|                |             |                     |                    |               |      |    |      |       |      |           |      |      |      |                |  |
|                |             |                     |                    |               |      |    |      |       |      |           |      |      |      |                |  |
|                |             |                     |                    |               |      |    |      |       |      |           |      |      |      |                |  |
|                |             |                     |                    |               |      |    |      |       |      |           |      |      |      |                |  |
|                |             |                     |                    |               |      |    |      |       |      |           |      |      |      |                |  |
|                |             |                     |                    |               |      |    |      |       |      |           |      |      |      |                |  |

| ь<br>Е | stoc | ue V | Neb | - Tii | oo de | e Ret | irada |  |  |  |  |  |  |  |  |
|--------|------|------|-----|-------|-------|-------|-------|--|--|--|--|--|--|--|--|
|        | *    |      |     |       |       |       | *     |  |  |  |  |  |  |  |  |
|        |      |      |     |       |       |       |       |  |  |  |  |  |  |  |  |
|        |      |      |     |       |       |       |       |  |  |  |  |  |  |  |  |
|        |      |      |     |       |       |       |       |  |  |  |  |  |  |  |  |
|        |      |      |     |       |       |       |       |  |  |  |  |  |  |  |  |
|        |      |      |     |       |       |       |       |  |  |  |  |  |  |  |  |
|        |      |      |     |       |       |       |       |  |  |  |  |  |  |  |  |
|        |      |      |     |       |       |       |       |  |  |  |  |  |  |  |  |
|        |      |      |     |       |       |       |       |  |  |  |  |  |  |  |  |
|        |      |      |     |       |       |       |       |  |  |  |  |  |  |  |  |
|        |      |      |     |       |       |       |       |  |  |  |  |  |  |  |  |
|        |      |      |     |       |       |       |       |  |  |  |  |  |  |  |  |
|        |      |      |     |       |       |       |       |  |  |  |  |  |  |  |  |
|        |      |      |     |       |       |       |       |  |  |  |  |  |  |  |  |
|        |      |      |     |       |       |       |       |  |  |  |  |  |  |  |  |
|        |      |      |     |       |       |       |       |  |  |  |  |  |  |  |  |
|        |      |      |     |       |       |       |       |  |  |  |  |  |  |  |  |
|        |      |      |     |       |       |       |       |  |  |  |  |  |  |  |  |
|        |      |      |     |       |       |       |       |  |  |  |  |  |  |  |  |
|        |      |      |     |       |       |       |       |  |  |  |  |  |  |  |  |
|        |      |      |     |       |       |       |       |  |  |  |  |  |  |  |  |
|        |      |      |     |       |       |       |       |  |  |  |  |  |  |  |  |
|        |      |      |     |       |       |       |       |  |  |  |  |  |  |  |  |
|        |      |      |     |       |       |       |       |  |  |  |  |  |  |  |  |
|        |      |      |     |       |       |       |       |  |  |  |  |  |  |  |  |
|        |      |      |     |       |       |       |       |  |  |  |  |  |  |  |  |
|        |      |      |     |       |       |       |       |  |  |  |  |  |  |  |  |
|        |      |      |     |       |       |       |       |  |  |  |  |  |  |  |  |
|        |      |      |     |       |       |       |       |  |  |  |  |  |  |  |  |
|        |      |      |     |       |       |       |       |  |  |  |  |  |  |  |  |

# 1. Visão Geral

O módulo Estoque possibilita o monitoramento e o controle do estoque a partir de rotinas de requisição, entrada, retirada, transferência, implantação, recálculo de estoque, etc.

| Além disso, o sistema permite a | gera | ção | de r | elat | ório | s de | ac | omp | anh | ame | ento |  |
|---------------------------------|------|-----|------|------|------|------|----|-----|-----|-----|------|--|
| das movimentações realizadas.   |      |     |      |      |      |      |    |     |     |     |      |  |

## 2. Objetivo

O cadastro do tipo de retirada é obrigatório e será utilizado nas rotinas que envolvem a movimentação de estoque. Por meio dessas configurações, será possível determinar o motivo pelo qual é dada a baixa nos produtos em estoque na rotina de retirada.

## 3. Tipo de Retirada

No canto superior esquerdo da tela inicial do **TecFood Web**, clique no ícone do menu lateral. Esse acesso também pode ser feito por meio de um atalho, pressionando as teclas Ctrl e M simultaneamente.

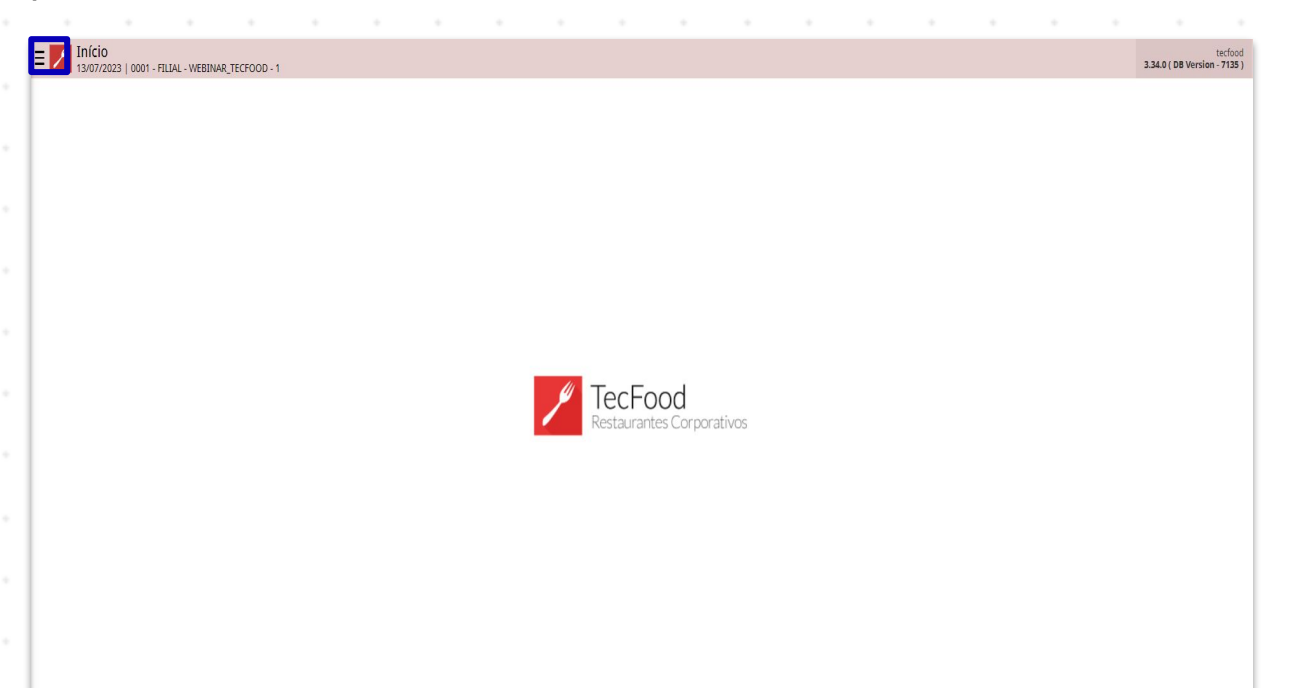

No campo **Pesquisar**, presente no menu lateral, digite **Tipo de Retirada** e clique na opção correspondente.

| operador_TREINAMENTO_TECFOOD_8                                                            |                               |             |                      |                     |                                    |                                  |
|-------------------------------------------------------------------------------------------|-------------------------------|-------------|----------------------|---------------------|------------------------------------|----------------------------------|
| 😚 Trocar Unisade                                                                          | Data de Processanienini       | valor de Aj | jste                 | Valor da 50l. Extra | Déalo de Consumo                   | Prós. Liberação Cardápio         |
| TIPO DE RÉTIRADA X                                                                        |                               | 0           |                      | 0                   | 0                                  |                                  |
| Tipo de Retrizado<br>Panametria e Manamera<br>Tipo de Retrizada<br>Panameranção - Stropue | çamentos Pendentzs (JML x NF) |             |                      |                     |                                    |                                  |
|                                                                                           | 9° M                          | Valor       | Análise<br>Acomulado | de Custo            | lan dang                           |                                  |
|                                                                                           |                               | Queen       | Inflaçã              | 0                   | Ativar o Wind<br>Acesse as configu | ows<br>rações do computador para |
| 0 Zeedhi                                                                                  |                               |             | -<br>10              |                     | ativar o Windows                   |                                  |

6

## TEKNISA

#### Estoque Web - Tipo de Retirada

O sistema apresentará um filtro, onde os dados podem ser inseridos para a pesquisa de cadastros já realizados. Para incluir um novo cadastro, prossiga clicando no botão Aplicar filtro.

| E Partipo de Retirada | MB(T0,TEC/000-1 |                |                   |                 | O Alassi David                             | 1<br>Torretter |
|-----------------------|-----------------|----------------|-------------------|-----------------|--------------------------------------------|----------------|
| Cédica                | Name            | Conta Contábil | Wistórica         | Função de Gasto | Tp. Movi.                                  |                |
|                       |                 |                | falle ha regutres |                 |                                            |                |
|                       |                 |                |                   |                 |                                            |                |
|                       |                 |                |                   |                 |                                            |                |
|                       |                 |                |                   |                 |                                            |                |
|                       |                 |                |                   |                 |                                            |                |
| h                     |                 |                |                   |                 |                                            |                |
|                       |                 |                |                   |                 |                                            |                |
|                       |                 |                |                   |                 |                                            |                |
|                       |                 |                |                   |                 |                                            |                |
|                       |                 |                |                   |                 |                                            |                |
|                       |                 |                |                   |                 |                                            |                |
|                       |                 |                |                   |                 |                                            |                |
|                       |                 |                |                   |                 |                                            |                |
|                       |                 |                |                   |                 |                                            |                |
|                       |                 |                |                   |                 |                                            |                |
|                       |                 |                |                   |                 |                                            |                |
|                       |                 |                |                   |                 |                                            |                |
|                       |                 |                |                   |                 |                                            |                |
|                       |                 |                |                   |                 |                                            |                |
| Filtro                |                 |                |                   |                 |                                            |                |
| Nome                  |                 |                |                   |                 |                                            |                |
| Procurar              |                 |                |                   |                 |                                            | Q              |
| Conta Contábil        |                 |                | Histórico         |                 |                                            |                |
|                       |                 |                | Q, Productiv      |                 | Ativar o Windows                           | Q              |
| Punção de Custo       |                 |                | Tp. Movi.         |                 | Acesse as configurações do computador para |                |
|                       |                 |                | Q                 |                 | ativar o Windows.                          | ×              |
| ) Mais campos         |                 |                |                   |                 |                                            |                |
|                       |                 |                |                   |                 |                                            |                |
|                       |                 |                | $\times$          |                 | Apli                                       | icar filtro    |

Clique no botão Adicionar localizado no rodapé da tela para inserir um novo cadastro.

| ódigo | Nome                | Conta Contábil | Mistórico | Punção de Custo                            | Tp. Mavi.                                          |
|-------|---------------------|----------------|-----------|--------------------------------------------|----------------------------------------------------|
| 1     | CONSUMO PRODUCAO    |                |           |                                            | Ambos                                              |
| 2     | PERDA.              |                |           |                                            | Ambes                                              |
| 0     | PROCESSAMENTO HORTI |                |           |                                            | Ambes                                              |
| 4     | DESCARTE            |                |           |                                            | Ambos                                              |
|       |                     |                |           |                                            |                                                    |
|       |                     |                |           |                                            |                                                    |
|       |                     |                |           |                                            | 1. I.                                              |
|       |                     |                | 6         | Ativar o V<br>Acesse as co<br>ativar o Win | vindows<br>nfigurações do computador para<br>Jows. |
|       |                     |                |           |                                            |                                                    |

## TEKNISA

7

#### Estoque Web - Tipo de Retirada

Na tela apresentada, complete todos os campos necessários. Os espaços sinalizados com um asterisco indicam preenchimentos obrigatórios.

- Código: determine um código para o tipo de retirada que será cadastrado.
- Nome: digite o nome do tipo de retirada. Exemplo: "CONSUMO DE PRODUÇÃO".
- Conta Contábil: defina o nível da conta contábil previamente cadastrada referente a esse tipo de movimentação.
- Histórico: selecione o histórico previamente cadastrado desse tipo de movimentação. Exemplo: PADRÃO.
- Função de Custo: indique a função de custo referente a esse tipo de movimentação. Exemplo: CUSTO DE MATÉRIA-PRIMA E INSUMOS.
- Tipo de Movimentação: marque o tipo de movimentação correspondente ao tipo de retirada que está sendo cadastrado. O sistema disponibiliza as opções: Retirada, Devolução e Ambos.

| E Tipo de Ret         | irada<br>01. FILIAL TREINAMENTO, TECFOOD-1 |        |                  |             |  |  |    |           |            |        |           |            |           | Access Control | Frantit     |
|-----------------------|--------------------------------------------|--------|------------------|-------------|--|--|----|-----------|------------|--------|-----------|------------|-----------|----------------|-------------|
| Códiga                | Nome                                       |        | Tipo de Retira   | da Predotos |  |  |    |           |            |        |           |            |           |                |             |
| ar                    | CONS                                       |        | Códizo O         |             |  |  |    | Nome O    |            |        |           |            |           |                |             |
| 02                    | PERDA                                      |        | 05               |             |  |  |    | CONSUMO D | E PRODUÇÃO |        |           |            |           |                |             |
| 03                    | PROCESSAMENTO                              | ORTS   | Conta Contábil   |             |  |  | In | Histórico |            |        |           |            |           |                | 0           |
| 04                    | DESCARTE                                   |        | Procise de Caste |             |  |  |    | To Maria  |            |        |           |            |           |                | Q           |
| 05                    | CONSUMO DE PROE                            | ncio 🤇 | Procurar         |             |  |  | 0  | Ambos     |            |        |           |            |           |                | v.          |
|                       |                                            |        |                  |             |  |  |    |           |            |        |           |            |           |                |             |
|                       |                                            |        |                  |             |  |  |    |           |            |        |           |            |           |                |             |
|                       |                                            |        |                  |             |  |  |    |           |            |        |           |            |           |                |             |
|                       |                                            |        |                  |             |  |  |    |           |            |        |           |            |           |                |             |
|                       |                                            |        |                  |             |  |  |    |           |            |        |           |            |           |                |             |
|                       |                                            |        |                  |             |  |  |    |           |            |        |           |            |           |                |             |
|                       |                                            |        |                  |             |  |  |    |           |            |        |           |            |           |                |             |
|                       |                                            |        |                  |             |  |  |    |           |            |        |           |            |           |                |             |
|                       |                                            |        |                  |             |  |  |    |           |            |        |           |            |           |                |             |
|                       |                                            |        |                  |             |  |  |    |           |            |        |           |            |           |                |             |
|                       |                                            |        |                  |             |  |  |    |           |            |        |           |            |           |                |             |
|                       |                                            |        |                  |             |  |  |    |           |            |        |           |            |           |                |             |
|                       |                                            |        |                  |             |  |  |    |           |            |        |           |            |           |                |             |
|                       |                                            |        |                  |             |  |  |    |           |            |        |           |            |           |                |             |
|                       |                                            |        |                  |             |  |  |    |           |            |        |           |            |           |                |             |
|                       |                                            |        |                  |             |  |  |    |           |            |        |           |            |           |                |             |
|                       |                                            |        |                  |             |  |  |    |           |            | Ativa  | r o Win   | dows       |           |                |             |
|                       |                                            |        |                  |             |  |  |    |           |            | Acesse | as config | urações di | o computa | dor para       |             |
|                       |                                            |        |                  |             |  |  |    |           |            | ativar | o Window  | 2.2        |           |                |             |
|                       |                                            |        |                  |             |  |  |    |           |            |        |           |            |           |                |             |
| Cancelar              |                                            |        |                  |             |  |  |    |           |            |        |           |            |           |                | Salvar      |
| and the second second |                                            |        |                  |             |  |  |    |           |            |        |           |            |           |                | and the lat |
|                       |                                            |        |                  |             |  |  |    |           |            |        |           |            |           |                |             |

### 

8

#### Estoque Web – Tipo de Retirada

Na tela com a lista das retiradas registradas, clique sobre o tipo de retirada desejado.

| idige inve cents Cascibility indexister Cascibility indexister Cascibility   C CSG Anton   RADACS RADACS Anton   RADACS RADACS Anton   S CORRENAND CONT Anton   S CORRENAND CONT Anton   S CORRENAND CONT Anton   S CORRENAND CONT Anton   S CORRENAND CONT Anton   S CORRENAND CONT Anton   S CORRENAND CONT Anton |     |                     |                |           |                                                             |                              |
|----------------------------------------------------------------------------------------------------|-----|---------------------|----------------|-----------|-------------------------------------------------------------|------------------------------|
| cosi   Anton     REDA   Anton     Inconsentation totati   Anton     BESANTE   Anton     Descentation construction   Anton     Constructor seconcido   Anton                                                                                                    | lgo | Nome                | Conta Contábil | Histórico | Punção de Custo                                             | Tp. Mavi.                    |
| FRAL   Anton     ROCCEMENTION LINET   Anton     DECANTE   Anton     CONTUNIO E MEDOCIÇÃO   Anton                                                                                                    |     | CONS                |                |           |                                                             | Ambos                        |
| PROSSSAMENTO HORTI   Antes     DECATE   Antes     consumo de recoução   Antes                                                                                                    |     | PERDA               |                |           |                                                             | Ambos                        |
| BESKNE                                                                                                    |     | PROCESSAMENTO HORTI |                |           |                                                             | Ambos                        |
| consumo se mocução nexos<br>Ativar o Windows<br>Acesse as configurações do computador par<br>ativar o Windows.                                                                                                    |     | DESCARTE            |                |           |                                                             | Ambos                        |
| N<br>Ativar o Windows<br>Acesse as configurações do computador par<br>ativar o Windows.                                                                                                    |     | CONSUMO DE PRODUÇÃO |                |           |                                                             | Ambos                        |
|                                                                                                    |     |                     | Þ              |           | Ativar o Windov<br>Acesse as configuraç<br>ativar o Windows | VS<br>ões do computador para |

O sistema apresentará a aba **Produtos**, onde é possível associar os produtos referentes a cada tipo de retirada.

| E 🚺 Tipo de Reti | rada<br>1. FILIAL-TREINAMENTO, TECFOOD-1 |                     |                     | Active Control Facebook                                         |
|------------------|------------------------------------------|---------------------|---------------------|-----------------------------------------------------------------|
| Código           | Nome                                     | CONSUMO DE PRODUÇÃO |                     |                                                                 |
| 01               | CONS                                     |                     |                     |                                                                 |
| 02               | PERDA                                    | Codigo              | Nome                |                                                                 |
| 03               | PROCESSAMENTO HORTI                      |                     | Here we registered. |                                                                 |
| 04               | DESCARTE                                 |                     |                     |                                                                 |
| 05               | CONSUMO DE PRODUÇÃO                      | <                   |                     |                                                                 |
|                  |                                          |                     |                     |                                                                 |
|                  |                                          |                     |                     |                                                                 |
|                  |                                          |                     |                     |                                                                 |
|                  |                                          |                     |                     |                                                                 |
|                  |                                          |                     |                     |                                                                 |
|                  |                                          |                     |                     |                                                                 |
|                  |                                          |                     |                     |                                                                 |
|                  |                                          |                     |                     |                                                                 |
|                  |                                          |                     |                     |                                                                 |
|                  |                                          |                     |                     |                                                                 |
|                  |                                          |                     |                     |                                                                 |
|                  |                                          |                     |                     |                                                                 |
|                  |                                          |                     |                     |                                                                 |
|                  |                                          |                     |                     | Ativar o Windows                                                |
|                  |                                          |                     |                     | Acesse as configurações do computador para<br>ativar o Windows. |
|                  |                                          |                     |                     | 0                                                               |
| Noltar           |                                          |                     | 0                   |                                                                 |

Ao realizar a rotina de retirada, o sistema apresentará os produtos de acordo com o tipo de retirada escolhido. Sendo assim, somente esses produtos serão baixados no estoque. Esse cadastro não é obrigatório.

| ь<br>Е | stoc | ue V | Neb | - Tii | oo de | e Ret | irada |  |  |  |  |  |  |  |  |
|--------|------|------|-----|-------|-------|-------|-------|--|--|--|--|--|--|--|--|
|        | *    |      |     |       |       |       | *     |  |  |  |  |  |  |  |  |
|        |      |      |     |       |       |       |       |  |  |  |  |  |  |  |  |
|        |      |      |     |       |       |       |       |  |  |  |  |  |  |  |  |
|        |      |      |     |       |       |       |       |  |  |  |  |  |  |  |  |
|        |      |      |     |       |       |       |       |  |  |  |  |  |  |  |  |
|        |      |      |     |       |       |       |       |  |  |  |  |  |  |  |  |
|        |      |      |     |       |       |       |       |  |  |  |  |  |  |  |  |
|        |      |      |     |       |       |       |       |  |  |  |  |  |  |  |  |
|        |      |      |     |       |       |       |       |  |  |  |  |  |  |  |  |
|        |      |      |     |       |       |       |       |  |  |  |  |  |  |  |  |
|        |      |      |     |       |       |       |       |  |  |  |  |  |  |  |  |
|        |      |      |     |       |       |       |       |  |  |  |  |  |  |  |  |
|        |      |      |     |       |       |       |       |  |  |  |  |  |  |  |  |
|        |      |      |     |       |       |       |       |  |  |  |  |  |  |  |  |
|        |      |      |     |       |       |       |       |  |  |  |  |  |  |  |  |
|        |      |      |     |       |       |       |       |  |  |  |  |  |  |  |  |
|        |      |      |     |       |       |       |       |  |  |  |  |  |  |  |  |
|        |      |      |     |       |       |       |       |  |  |  |  |  |  |  |  |
|        |      |      |     |       |       |       |       |  |  |  |  |  |  |  |  |
|        |      |      |     |       |       |       |       |  |  |  |  |  |  |  |  |
|        |      |      |     |       |       |       |       |  |  |  |  |  |  |  |  |
|        |      |      |     |       |       |       |       |  |  |  |  |  |  |  |  |
|        |      |      |     |       |       |       |       |  |  |  |  |  |  |  |  |
|        |      |      |     |       |       |       |       |  |  |  |  |  |  |  |  |
|        |      |      |     |       |       |       |       |  |  |  |  |  |  |  |  |
|        |      |      |     |       |       |       |       |  |  |  |  |  |  |  |  |
|        |      |      |     |       |       |       |       |  |  |  |  |  |  |  |  |
|        |      |      |     |       |       |       |       |  |  |  |  |  |  |  |  |
|        |      |      |     |       |       |       |       |  |  |  |  |  |  |  |  |
|        |      |      |     |       |       |       |       |  |  |  |  |  |  |  |  |